## How to pay for Permit Applications using the Xpress Pay Portal

Found on the Barre City website is the icon where you can pay for a variety of items in City Hall using our Xpress Pay Portal.

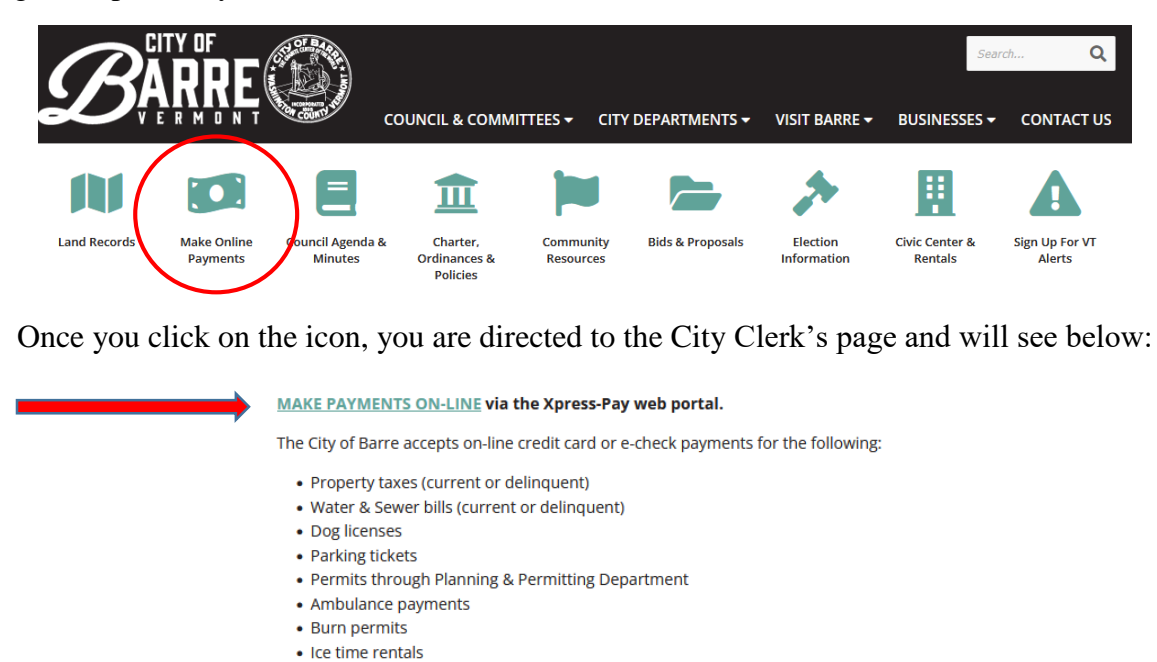

Click on the "**Make Payments On-Line**" and you are directed to the actual pay portal, or click below:

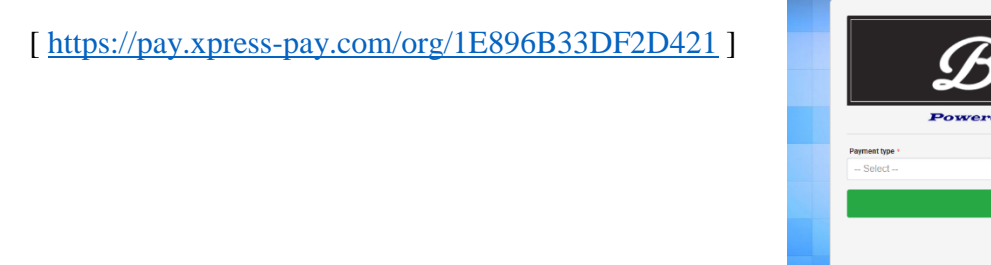

Be sure to choose "**Permits through the Planning & Permitting Department**" from the pulldown menu. You will have payment options:

- You can use a credit card that will add a 3% charge to the final total of your permit applications, or
- You can choose the pay-by-check method which will be a flat \$2.50 charge.

A receipt will be emailed from paying on line (a valid email address will need to be given).

It is IMPORTANT that when submitting the application forms electronically, please include a copy of the e-receipt received so that City Staff know the application has been paid for using this method.